## Draytek IC-air configuration

191 Keira Tait Mon, Dec 18, 2017 Draytek Routers 1707

Before you start to configure the router. Please see the Article "How to locate your configuration sheet". Once you have read and followed the steps in that article, you can proceed to configure your router.

- 1. Log into the device via IP 192.168.1.1 using these details ;Username = admin Password = admin
- 2. Once logged in, select Internet access in WAN, change the access mode to PPPOE and then select details page

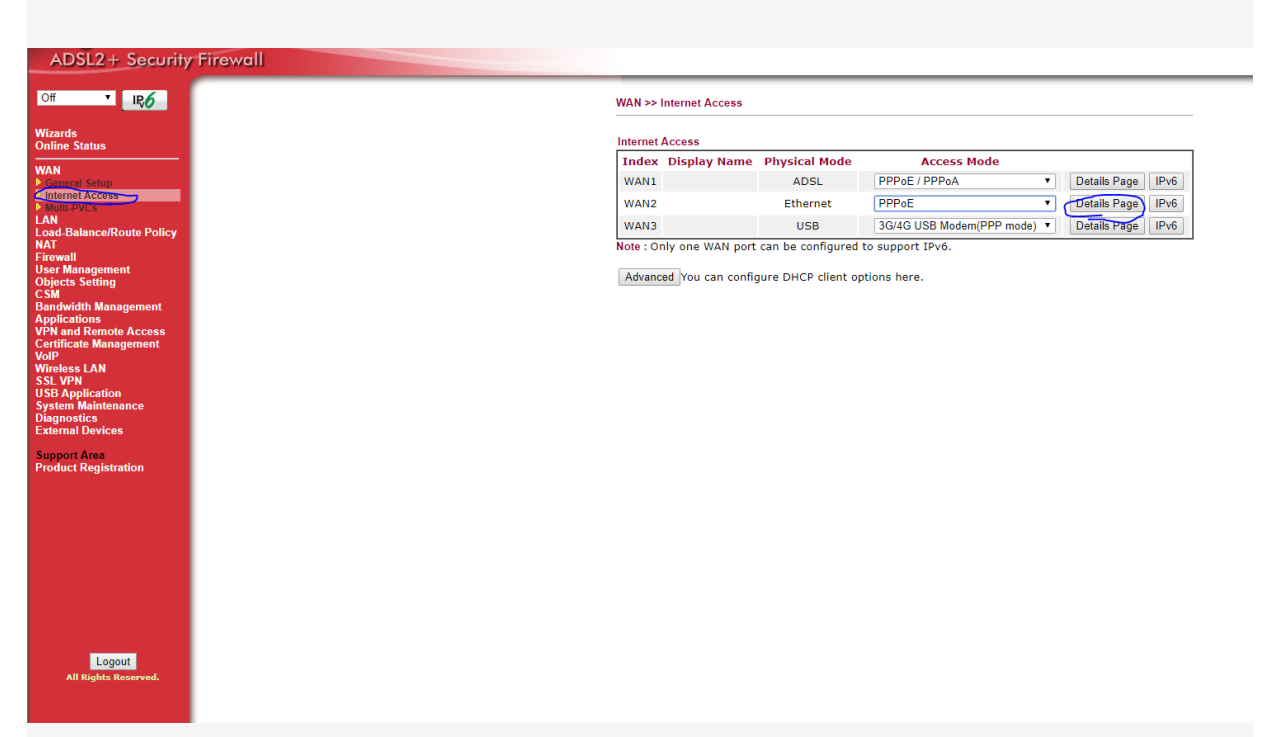

3. Once you're in details page, enable the connection, put in your own customer username and password (if you do not have these and cannot find them from the how to locate your configuration sheet, contact support).

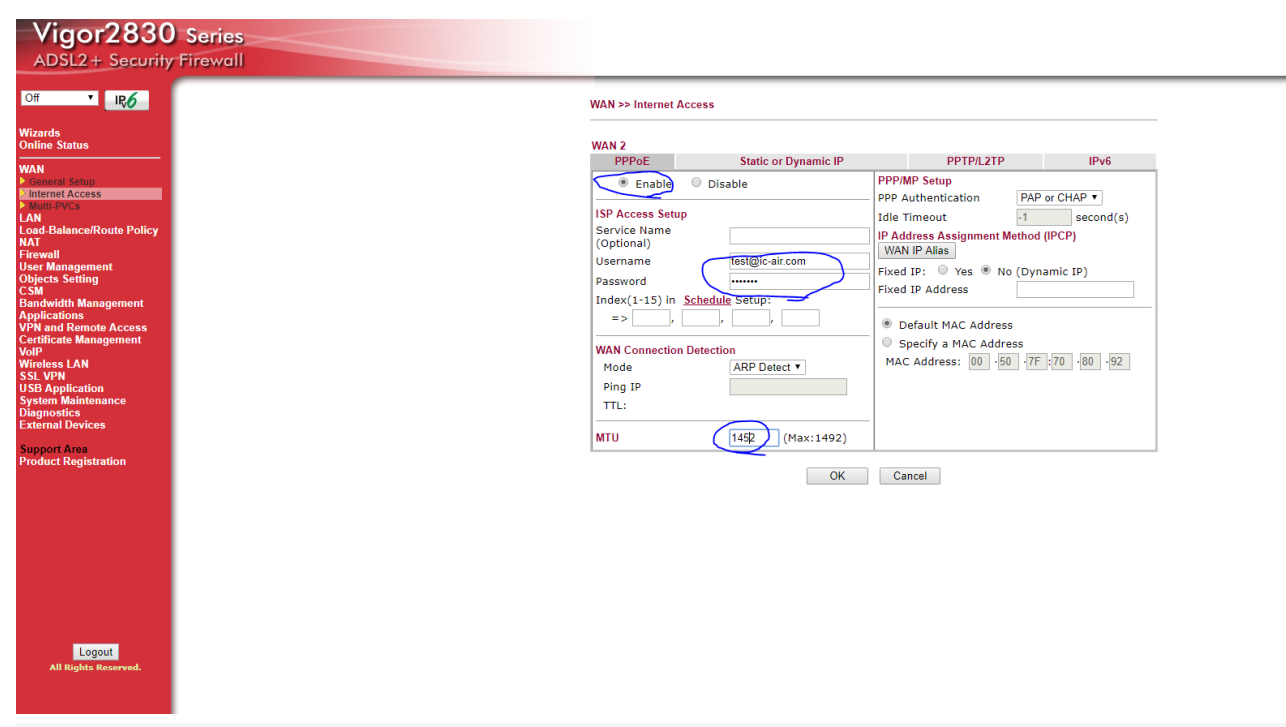

Once this is completed, you should gain internet access, if you wish to configure your WIFI go to the below.

| Vigor2830<br>ADSL2 + Security                                                                                                    | Series<br>Firewall |                                                                                                    |                                                                                                    |                                                                                                    |
|----------------------------------------------------------------------------------------------------|--------------------|----------------------------------------------------------------------------------------------------|----------------------------------------------------------------------------------------------------|----------------------------------------------------------------------------------------------------|
| Off TRO                                                                                                    | Wirel              | ess LAN >> General Se                                                                                                    | tup                                                                                                    |                                                                                                    |
| Wizards<br>Online Status<br>WAN<br>LAN<br>Load Balance/Route Policy<br>NAT<br>Firewall<br>User Management<br>Objects Setting<br>CSM<br>Bandwidth Management<br>Applications<br>VPN and Remote Access<br>Certificate Management<br>VolP<br>Wireless I AN                                                                                                    | Gene<br>Ø          | ral Setting (IEEE 802.<br>Enable Wireless LAN<br>Mode :<br>Channel:<br>Enable Hide SSI<br>1<br>2<br>3<br>3<br>4                                                                  | 1)<br>Mixed(11b+11g+11n) •<br>Channel 6, 2437MHz •<br>D SSID<br>DrayTek<br>DrayTek_Guest                                                                                                    | Isolate Member Isolate VPN                                                                                                    |
| Veneral Setup<br>2 security<br>2 Access Control<br>5 WPS<br>5 WDS<br>6 WMS Configuration<br>5 AP Discovery<br>5 Station List<br>5 Station List<br>5 Stati |                    | Note:<br>Enabling the Isola<br>the same SSID fro<br>The Isolate VPN oc<br>thus, wireless cliei<br>Associated <u>Schedi</u><br>Note:<br>Only schedule prot<br>other actions are i | e Member configuration will forbid the<br>m connecting to each other.<br>nfiguration will isolate the wireless trai<br>tts will not be able to access the VPN m<br><u>le</u> Profiles:,<br>les that have the action "Force Down"<br>nored.Valid settings are profile indexe | wireless clients associated to<br>ffic from VPN connections and<br>ietwork under this setting.<br>,,,<br>,,,<br>are applied to the WLAN, all<br>is 1 to 15. |
| Support Area<br>Product Registration                                                                                                    |                    |                                                                                                    | OK Cancel                                                                                                    |                                                                                                    |
| Logout<br>All Rights Reserved.                                                                                                    |                    |                                                                                                    |                                                                                                    |                                                                                                    |

Within General setup you can change the SSID, and within security you can change the password for the WIFI.

You have now completed the steps to configuring your router.

Online URL: <a href="https://kb2.ic.uk/article.php?id=191">https://kb2.ic.uk/article.php?id=191</a>